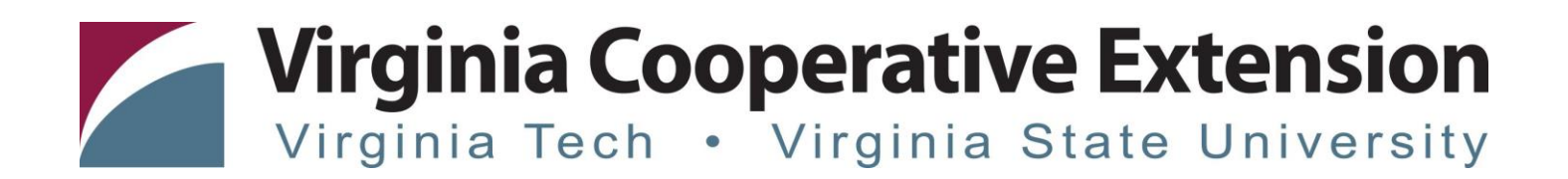

## Individual Checkout Instructions – New Users

- 1. Open Web Browser
- 2. Navigate to https://register.ext.vt.edu

| <u>File Edit View History B</u> ookmarks <u>T</u> o | ools <u>H</u> elp                       |     |       |
|-----------------------------------------------------|-----------------------------------------|-----|-------|
| Home   Virginia Cooperative Ex 🗙                    |                                         |     |       |
| $\leftarrow \rightarrow$ C $\textcircled{a}$        | 🛈 🔒 https://register.ext. <b>vt.edu</b> | 909 | : ₪ ☆ |
|                                                     |                                         |     |       |

3. Keyword Search (ex: ServSafe) {or click on Programs to search by program area}

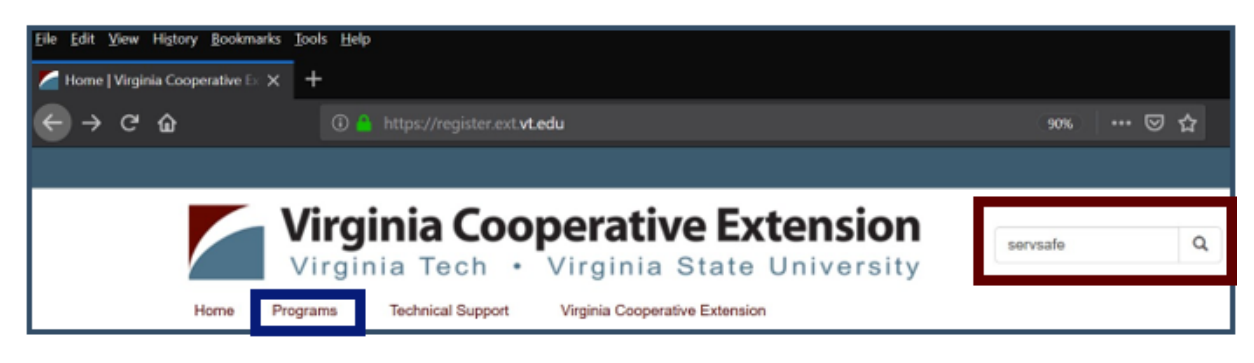

- 4. Press Enter or Click Magnifying Glass to display results
- 5. Select your search result

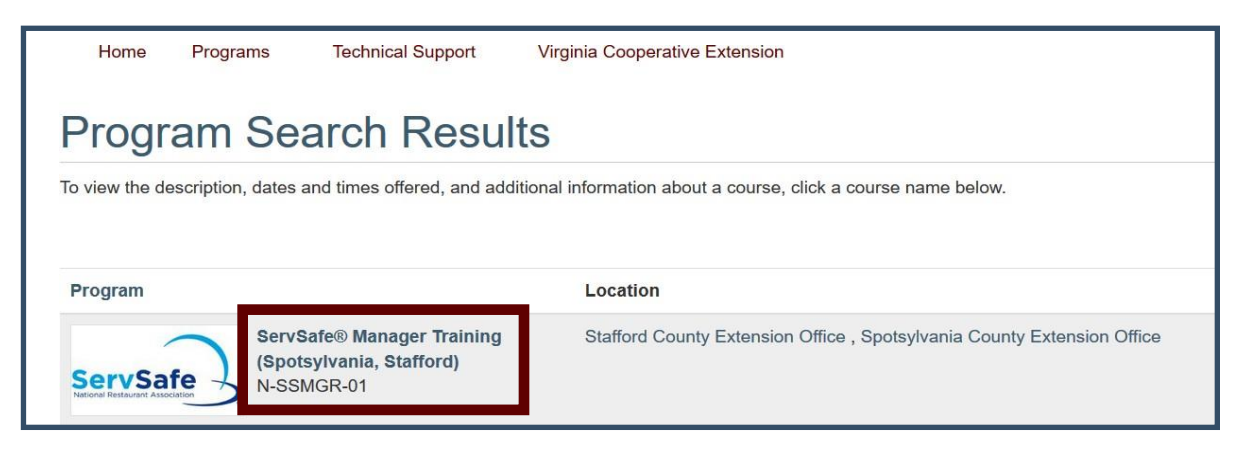

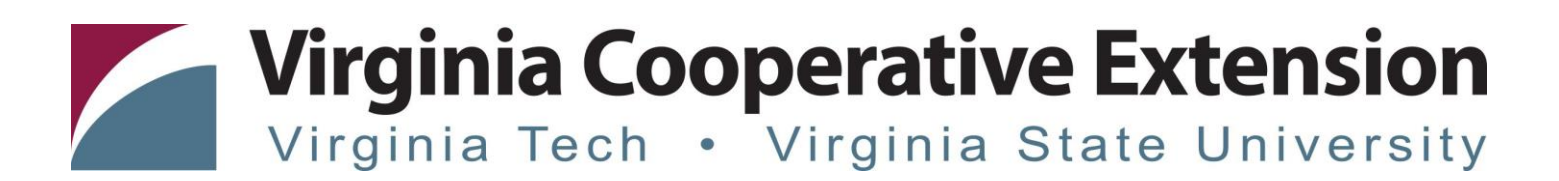

- 6. Scroll down to review Program information (to left)
- 7. Select +/- symbols to expand/shrink information in section to enroll in (to right)

|              | N-SSMGR-01 - ServSafe® Manager Training (Spotsylvania, Stafford)                                                                                                    |                                            |                                          |   |  | 0 |   |
|--------------|----------------------------------------------------------------------------------------------------|--------------------------------------------|------------------------------------------|---|--|---|---|
| Program Info | Description                                                                                                    | Enroll Now - Select a section to enroll in |                                          |   |  |   |   |
|              | Educational Foundation of the National Restaurant Association. The text, ServSafe®<br>Manager Book, is part of the Foundation's food safety program. After completing the<br>classroom work, participants take a national certification exam developed by the<br>Educational Foundation, upon passing participants receive their Food Protection<br>Manager Certification that is <u>valid for 5 years</u> . | N-SSMGR-01 - JAN 10 a<br>17<br>Available   | & 10 Jan 2019                            |   |  |   | - |
|              | The ServSafe <sup>®</sup> Manager Course is for:<br>~ Managers of food service operations for hotels, restaurants, schools, clubs and<br>institutions.                                                                                                    | Section Title:                             | Add to Cart<br>Spotsylvania (2 DAYS ONL) | 0 |  |   |   |

8. Select Add to Cart under preferred section

#### 9. Select Checkout

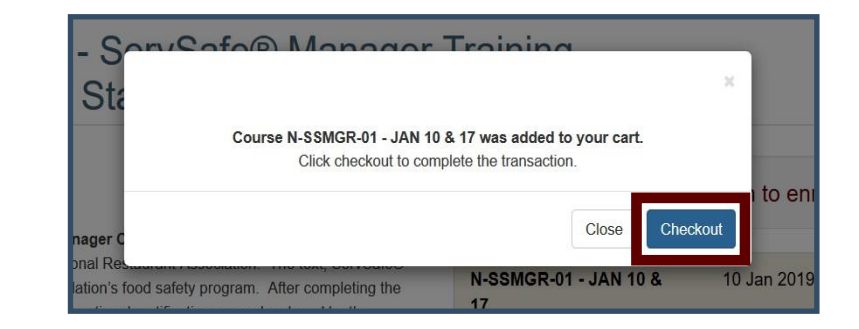

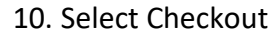

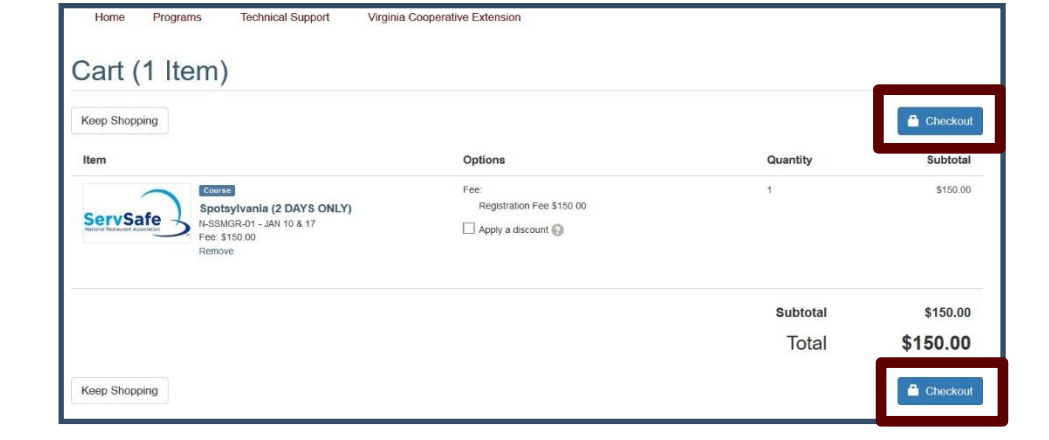

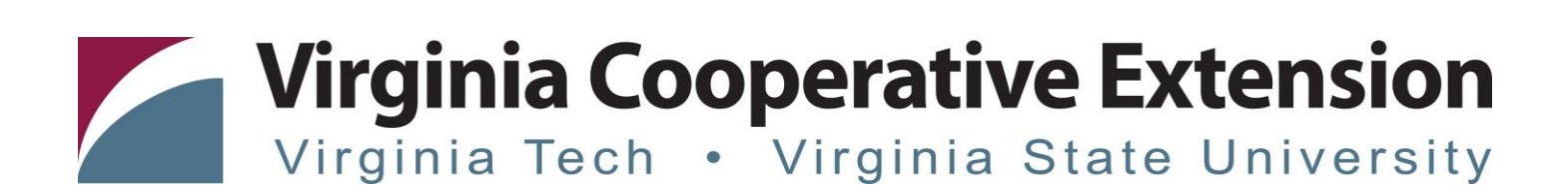

#### 11. Select Individual Checkout

| Family/Group Checkout Option Available                                                                                                    |          |                       |  |  |
|----------------------------------------------------------------------------------------------------|----------|-----------------------|--|--|
| Your cart contains items that are eligible for family or group checkout. As a parent or guardian you can enroll multiple children in your selections in a single transaction. As a member of a group you can add others into the group and register them in a single transaction. |          |                       |  |  |
| Items eligible for family checkout:<br>• N-SSMGR-SPOTSYLVANIA - MAR 19 & 26 ServSafe® Manager Training (Spotsylvania, Stafford)                                                                                                    |          |                       |  |  |
| Choose Individual Checkout to keep all of the above items in your cart and enroll yourself.                                                                                                    |          |                       |  |  |
| Choose Family/Group Checkout to enroll one or more children or group members.                                                                                                    |          |                       |  |  |
| Keep Shopping Individual                                                                                                    | Checkout | Family/Group Checkout |  |  |
|                                                                                                    |          |                       |  |  |

12. Follow instructions under "I am a new user"

|                                        | I am a new user                                                                                                    |
|----------------------------------------|----------------------------------------------------------------------------------------------------|
|                                        | Please enter your primary email to continue. You<br>will select your username on the next screen. A<br>Password Setup email will be sent to you after you<br>complete the checkout process. |
| A. Enter your primary email address —— | A.<br>Email                                                                                                    |
| B. Re-enter your primary email address | B.<br>Retype Email Address                                                                                                    |
| C. Select the option that applies      | Select one of the following options:<br>C.<br>O Participant is over 18 years of age                                                                                                    |
|                                        | <ul> <li>Participant is under 18 years of age</li> </ul>                                                                                                    |
| 13. Select Create Account              | Create Account                                                                                                    |

# Virginia Cooperative Extension Virginia Tech • Virginia State University

#### 14. Enter Required Information - items with \*

|                         | My Profile                       |                                                                         |                            |  |  |  |
|-------------------------|----------------------------------|-------------------------------------------------------------------------|----------------------------|--|--|--|
|                         | User Name and<br>Password        | Complete the following information to proceed with your request.        |                            |  |  |  |
|                         | Personal Information             | Contact Information                                                     |                            |  |  |  |
|                         | Email Address<br>Telephone / Fax | Licer Name and Paccuverd                                                |                            |  |  |  |
| A Soloct your user name | Address                          | User Name:*                                                             |                            |  |  |  |
| User name must begin    | Emergency Contact                | A. vce-                                                                 |                            |  |  |  |
| with "vce-" and cannot  | Mailing List<br>Preferences      | User name must begin with "vce-" and cannot contain spaces              |                            |  |  |  |
| contain spaces          | Privacy Policies                 | We will send a link to set your password to your preferred email addres | S.                         |  |  |  |
|                         |                                  | Personal Information                                                    |                            |  |  |  |
|                         |                                  | Salutation:                                                             |                            |  |  |  |
|                         |                                  | <b></b>                                                                 |                            |  |  |  |
| B Enter your first name |                                  | First Name:*                                                            | Middle Name:               |  |  |  |
| b. Enter your mist name |                                  |                                                                         |                            |  |  |  |
| C Enter your last name  |                                  | Last Name:* C.                                                          | Suttix:                    |  |  |  |
| C. Enter your last name |                                  | Other Names on Record (if any):                                         | Name to Appear in Print: 🕖 |  |  |  |
|                         |                                  |                                                                         |                            |  |  |  |
|                         |                                  | Date of Birth:                                                          |                            |  |  |  |
|                         |                                  | Click to select date                                                    |                            |  |  |  |

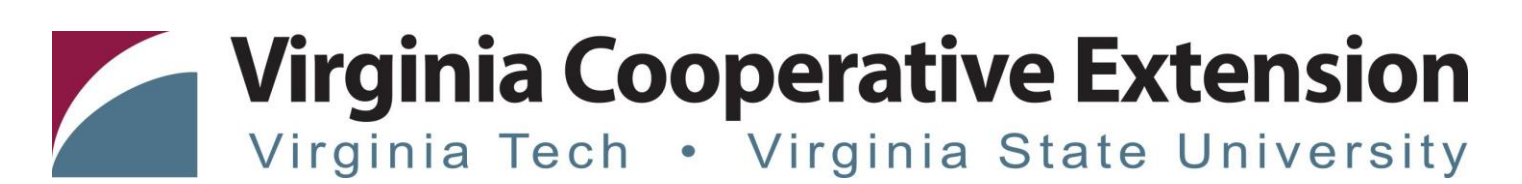

#### 15. Continue by scrolling to the remaining fields

|                                    | User Name and        |    | Email Address                                                                                                    |             |            |                      |               |       |
|------------------------------------|----------------------|----|----------------------------------------------------------------------------------------------------|-------------|------------|----------------------|---------------|-------|
|                                    | Password             |    | Email Address:*                                                                                                    |             |            |                      |               |       |
| A. Automatically pre-fills email — | Personal Information | Α. | contact@email.com                                                                                                    |             |            |                      |               |       |
|                                    | Email Address        |    |                                                                                                    |             |            |                      |               |       |
|                                    | Telephone / Fax      |    | Save Email                                                                                                    |             |            |                      |               |       |
|                                    | Address              |    |                                                                                                    |             |            |                      |               |       |
|                                    | Emergency Contact    |    | Talanhana / Fay                                                                                                    |             |            |                      |               |       |
|                                    | Mailing List         |    |                                                                                                    |             |            |                      |               |       |
|                                    | Preferences          |    | You can provide multiple numbers. Fill out the information and click the "Add Another Telephone" but<br>Please include international dialing information in the area code field if applicable. |             |            |                      | for each numb | er.   |
|                                    | Privacy Policies     |    |                                                                                                    |             |            |                      |               |       |
| B. Choose Telephone Type (nome, —  |                      | в. | Type:*                                                                                                    | Area:*      |            | Number:*             |               | Ext.: |
| office, etc.)                      |                      |    | Home                                                                                                    |             |            |                      |               |       |
| Then enter area code and phone #   |                      |    |                                                                                                    |             |            |                      |               |       |
|                                    |                      |    | Add Another Telephone                                                                                                    |             |            |                      |               |       |
|                                    |                      |    |                                                                                                    |             |            |                      |               |       |
|                                    |                      |    | Address                                                                                                    |             |            |                      |               |       |
|                                    |                      |    | You can provide multiple addresses. Fill out the information                                                                                                    | and dick t  | a "Add Ana | ther Address" butten |               |       |
| C. Choose Address Type (home,      |                      | c. | for can provide multiple addresses. In our the mornation                                                                                                    | and click t |            | diel Address Datton. |               |       |
| office ate )                       |                      |    | Type:*                                                                                                    |             |            |                      |               |       |
| office, etc.)                      |                      |    | Home                                                                                                    | •           |            |                      |               |       |
| Then enter all required address    |                      |    | Address 1:*                                                                                                    |             | Address    | (line two):          |               |       |
| information                        |                      |    |                                                                                                    |             |            |                      |               |       |
| mornation                          |                      |    | C1. *                                                                                                    |             | CL 1 (D    |                      | 011 01        |       |
|                                    |                      |    | City:*                                                                                                    |             | State/Pro  | ovince:*             | Other Sta     | te:   |
|                                    |                      |    |                                                                                                    |             |            | •                    |               |       |
|                                    |                      |    | Country:*                                                                                                    |             | Zip/Posta  | al:*                 |               |       |
|                                    |                      |    | USA                                                                                                    | •           |            |                      |               |       |
|                                    |                      |    |                                                                                                    |             |            |                      |               |       |
|                                    |                      |    | Add Another Address                                                                                                    |             |            |                      |               |       |

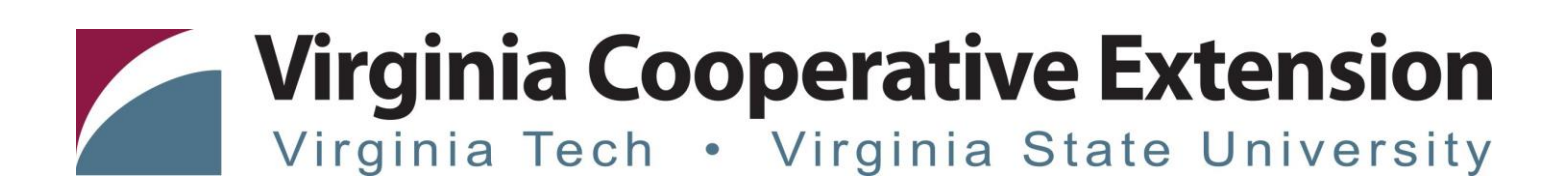

#### 16. Enter Contact and Privacy Preferences

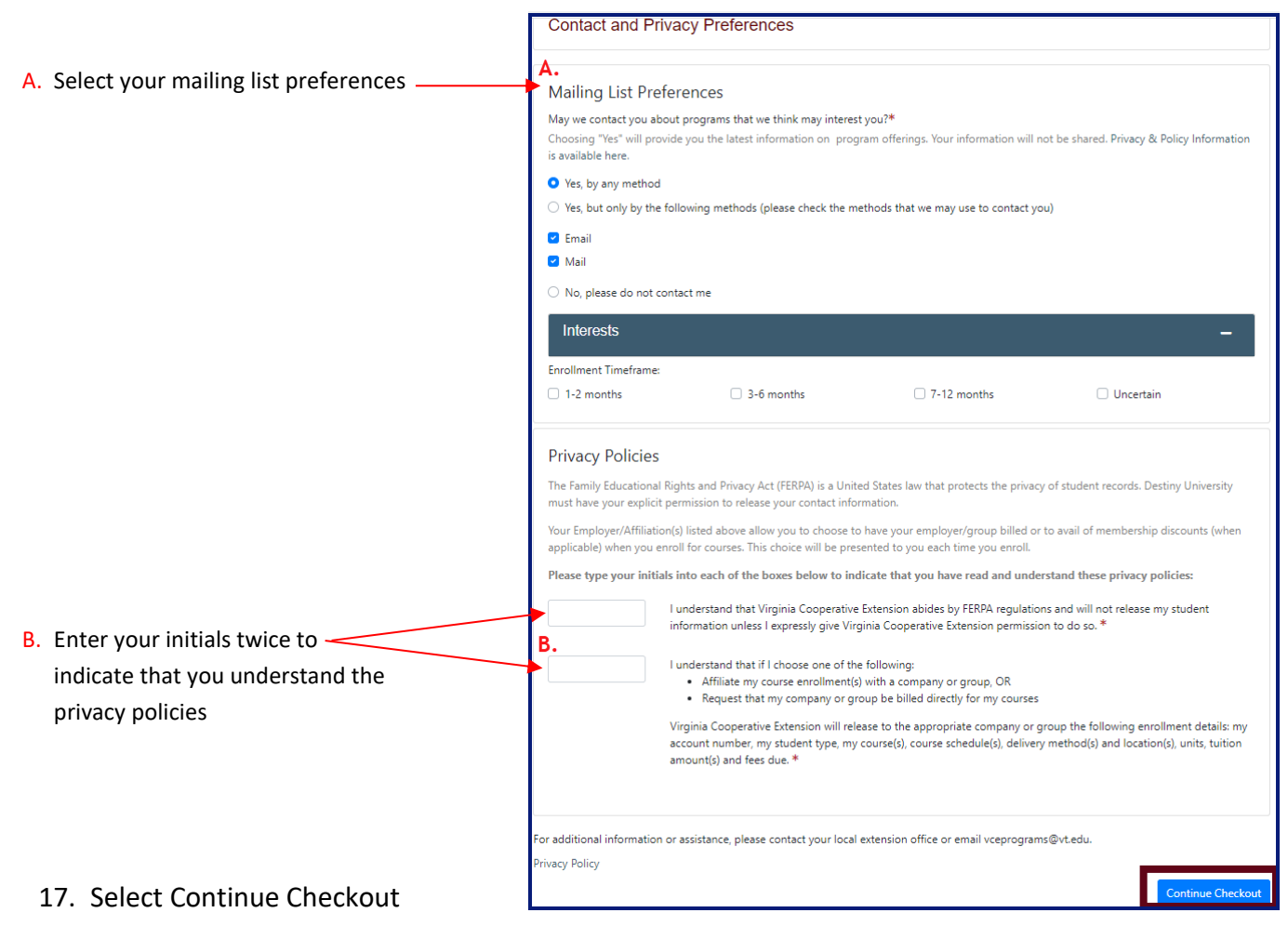

Virginia Cooperative Extension programs and employment are open to all, regardless of age, color, disability, gender, gender identity, gender expression, national origin, political affiliation, race, religion, sexual orientation, genetic information, veteran status, or any other basis protected by law. An equal opportunity/affirmative action employer. Issued in furtherance of Cooperative Extension work, Virginia Polytechnic Institute and State University, Virginia State University, and the U.S. Department of Agriculture cooperating. Edwin J. Jones, Director, Virginia Cooperative Extension, Virginia Tech, Blacksburg; M. Ray McKinnie, Administrator, 1890 Extension Program, Virginia State University, Petersburg.

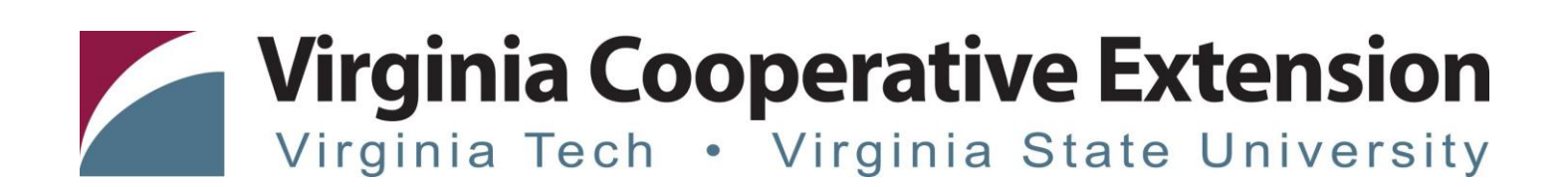

#### 18. Select payment method

|                                                      | Payment                                                                           |                                         |          |          |
|------------------------------------------------------|-----------------------------------------------------------------------------------|-----------------------------------------|----------|----------|
|                                                      | Confirmation<br>You have 30 minutes to complete the transaction. Your reservation | s will expire in <b>29:32</b> .         |          |          |
|                                                      | Cart                                                                              |                                         |          |          |
|                                                      | Item                                                                              | Selected Options                        | Quantity | Subtotal |
|                                                      | ServSafe® Manager Training<br>(SpotsyNania)<br>N-SSMGR-SPOTSYLVANIA - MAR 19 & 26 | Fee:<br>Full Enrollment Fee \$160.00    | 1        | \$160.00 |
|                                                      |                                                                                   |                                         | Subtotal | \$160.00 |
| A. Select your                                       |                                                                                   |                                         | Total    | \$160.00 |
| payment method                                       | Select a payment method:*                                                         |                                         |          |          |
| Credit card payment is preferred. Other methods will | A. O Pay online by credit card O ther methods                                     |                                         |          |          |
| require additional registration steps.               | After clicking Continue Checkout, you will be redirected to another pa            | age to complete your purchase securely. |          |          |

19. Answer Questionnaire (if available) and Policy Confirmation

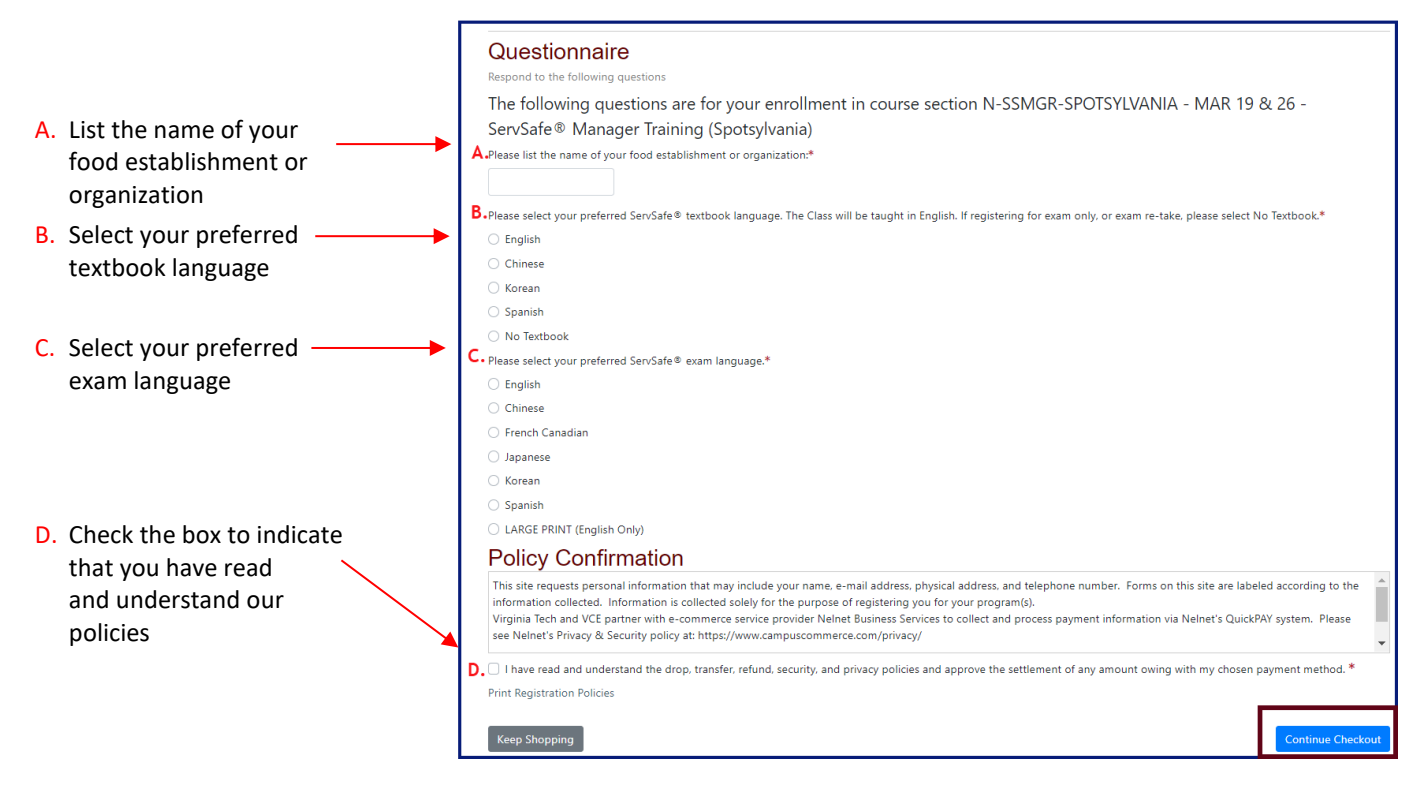

### 20. Select Continue Checkout to be forwarded to the payment page

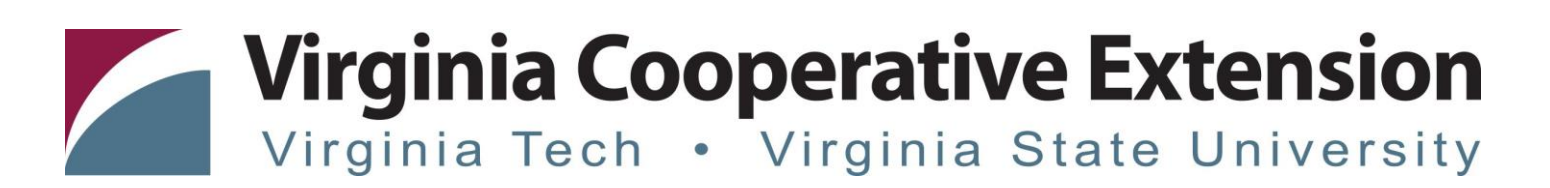

#### 21. Enter the payment amount

|                       | Enter Payment Amount Please enter in the amount you want to pay, and click the "Continue" button. Required fields are marked with an * Payment Amount |                                                          |  |
|-----------------------|----------------------------------------------------------------------------------------------------|----------------------------------------------------------|--|
|                       | Account Number:                                                                                                    |                                                          |  |
|                       | Participant Name:                                                                                                    |                                                          |  |
| A. Enter your payment | Please Pay this Amount*:                                                                                                    | 160.00                                                   |  |
| amount                | A. Total Amount:                                                                                                    | 160.00                                                   |  |
|                       | Payment Method*:                                                                                                    | Credit Card                                              |  |
| 22. Hit Continue      | Card transactions for Virginia Tech are proc                                                                                                    | Continue Cancel<br>essed by Nelnet Campus Commerce, USA. |  |

23. Enter your credit card information and email address

|                                                           | Credit Card Information                                     |
|-----------------------------------------------------------|-------------------------------------------------------------|
| A. Enter the cardholder                                   | A. Cardholder's Name": 1<br>B. Card Type": AMERICAN EXPRESS |
| C. Enter the credit card number<br>D. Enter the CVV2 code | C. Credit Card Number*: Virtual Keypad D. CVV2 Code*:       |
| E. Enter the expiration date                              | E. Expiration Date <sup>®</sup> : MUNIH V YEAK V            |
| F. Enter your email address ————                          | Contact Information F. Email Address*: Continue             |

24. Hit Continue to complete the check out process.

Virginia Cooperative Extension programs and employment are open to all, regardless of age, color, disability, gender, gender identity, gender expression, national origin, political affiliation, race, religion, sexual orientation, genetic information, veteran status, or any other basis protected by law. An equal opportunity/affirmative action employer. Issued in furtherance of Cooperative Extension work, Virginia Polytechnic Institute and State University, Virginia State University, and the U.S. Department of Agriculture cooperating. Edwin J. Jones, Director, Virginia Cooperative Extension, Virginia Tech, Blacksburg; M. Ray McKinnie, Administrator, 1890 Extension Program, Virginia State University, Petersburg.